## МИНИСТЕРСТВО ОБРАЗОВАНИЯ И МОЛОДЕЖНОЙ ПОЛИТИКИ СТАВРОПОЛЬСКОГО КРАЯ ГОСУДАРСТВЕННОЕ БЮДЖЕТНОЕ ПРОФЕССИОНАЛЬНОЕ ОБРАЗОВАТЕЛЬНОЕ УЧРЕЖДЕНИЕ «КУРСАВСКИЙ РЕГИОНАЛЬНЫЙ КОЛЛЕДЖ «ИНТЕГРАЛ»

## МЕТОДИЧЕСКИЕ РЕКОМЕНДАЦИИ

по выполнению практической работы

«Создание обучающей программы в среде Borland C++ Builder с применением WEB технологий»

## по МДК 01.02 ПРИКЛАДНОЕ ПРОГРАММИРОВАНИЕ

Для студентов специальности 230115 «Программирование в компьютерных системах»

с. Курсавка

2015 г.

Методические рекомендации предназначены для обеспечения проведения практической работы «Создание обучающей программы в среде Borland C++ Builder с применением WEB технологий» по МДК 01.02 ПРИКЛАДНОЕ ПРОГРАММИРОВАНИЕ для студентов специальности 230115 «Программирование в компьютерных системах»

Организация-разработчик: ГБПОУ «Курсавский региональные колледж «Интеграл»

Разработчик: преподаватель Сыроватский К.Б.

Рассмотрены, утверждены и рекомендованы к применению на заседании методического Совета ГБПОУ КРК «Интеграл».

Протокол №\_\_\_\_ от «\_\_\_»\_\_\_\_20\_ г.

Председатель

М.А. Уманская

357070 Ставропольский край, Андроповский район, с. Курсавка, ул. Титова, 15 тел.: 8(86556)6-39-82, 6-39-83 факс:6-39-79 kurs\_integrall@mail.ru

### Пояснительная записка

Методическая разработка практического занятия по теме «Создание обучающей программы в среде Borland C++ Builder с применением WEB технологий » создана с целью оказания преподавателю методической помощи для эффективного формирования знаний, умений и практических навыков у студентов составления программ на языке программирования C++ и для приобретения навыков работы в интегрированной инструментальной оболочке языка программирования Borland C++ Building.

Задача проведения данной практической работы: научить обучающихся создавать функциональные программные продукты, применяя полученные ранее навыки работы в среде программирования Borlfnd C++ Building.

Все когда-нибудь уходит. Особенно в такой быстро развивающейся области как IT. Этого нельзя избежать. Этот факт нужно принять, как данность. И действовать соответствующим образом: не запирать себя в рамках одного языка, ни к чему сильно не привязываться. Быть гибким, в программировании и в жизни вообще.

Устаревает одно - мы осваиваем следующее. Обучать долгое время студентов Pascal и Delphi было достаточно комфортно. Масса методических материалов всегда была под рукой. Но пришло время изменить как язык программирования, изучаемый в колледже, так и подходы в обучении.

С++ является языком программирования общего назначения. Естественная для него область применения - системное программирование, понимаемое в широком смысле этого слова. Кроме того, С++ успешно используется во многих областях приложения, далеко выходящих за указанные рамки. Реализации С++ теперь есть на всех машинах, начиная с самых скромных микрокомпьютеров - до самых больших супер-ЭВМ, и практически для всех операционных систем.

С++ в настоящее время считается господствующим языком, используемым для разработки коммерческих программных продуктов. В последние годы это господство слегка поколебалось вследствие аналогичных

претензий со стороны такого языка программирования, как Java, но маятник общественного мнения качнулся в другую сторону, и многие программисты, которые бросили C++ ради Java, в последнее время поспешили вернуться к своей прежней привязанности. В любом случае эти два языка настолько похожи, что, изучив один из них, вы автоматически осваиваете 90% другого.

В общем язык C++ необходим будущим выпускникам колледжа. А вот набор методических материалов, необходимых для изучения языка весьма ограничен. Можно вести разработку с нуля. А можно, используя накопленный опыт и готовые материалы адаптировать их к изучаемому языку.

### Практическая работа

### «Создание обучающей программы в среде Borland C++ Builder с применением WEB технологий»

### За основу данной работы была взята практическая работа, опубликованная на сайте: <u>http://saliyna.narod.ru/OOP/Practika/Lab.html</u> для разработки в среде Borland Delphi.

### Работа переработана для среды разработки Borland C++ Builder

В окне Object Inspector установите для формы значение Добро свойство *Caption* в пожаловать! . также Α установите свойства *Height = 333*, Width = 444. *Position* = poScreenCenter.

• Сохраните программу в отдельной папке (выполните команду *File – Save all*).

• В эту папку скопируйте папку <u>Заготовки</u>.

• Теперь добавим в форму текст и графику. Для этого необходимо воспользоваться двумя компонентами из палитры компонентов: компонент *Label* (стр. *Standard*) и компонент*Image* (вкладка *Additional*).

• Для вставки графических объектов используется компонент **Image** (стр. *Additional*). Установите на форму компонент *Image*. Установите свойства компонента в соответствии с таблицей.

| Название | Значение |
|----------|----------|
| AutoSize | True     |
| Align    | alClient |
| Stretch  | True     |

• С помощью свойства *Picture* загрузите изображение из файла *fon.jpg* (он расположен в папке «Заготовки»).

• Компонент *Label* используется для отображения надписей. Установите на форму компонент **A** *Label* и настройте следующие его свойства в окне инспектора объектов Object Inspector: текст надписи, цвет фона, шрифт, размер шрифта, тип начертания, цвет надписи, способ выравнивания текста внутри компонента.

| Название | Значение            |
|----------|---------------------|
| AutoSize | True                |
| Caption  | Обучающая программа |
| Left     | 59                  |

| Тор         | 88                                                                                                    |
|-------------|----------------------------------------------------------------------------------------------------|
| Transparent | True                                                                                                    |
|             | Цвет (Color) = clGray (серый)<br>Шрифт (Name) = Times New Roman<br>Размер (Size) = 24<br>Начертание (Style) = полужирный |
| Font        | курсив                                                                                                    |

• Тем самым вы создали тень надписи. Теперь создадим саму надпись. Для этого скопируйте данный компонент (выделите его и нажмите сочетание клавиш Ctrl + C) и вставьте на форму (Ctrl + V). Измените цвет надписи на голубой (clBlue) и расположите его так как показано на рисунке ниже.

В результате форма должна принять следующий вид:

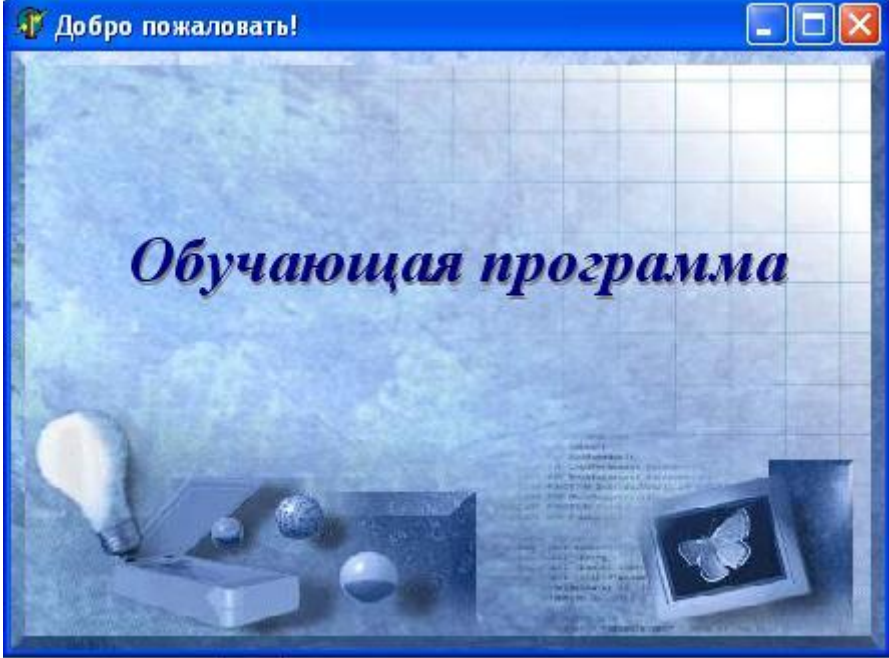

• Запустите программу на выполнение командой *Run* – *Run* или клавишей *F9*.

• Таким образом, вы создали окно приветствия (обложку учебника). Но для обучения этого мало, поэтому создадим новое окно, в котором будет отображаться информация, предназначенная для изучения.

• Для этого создайте новую форму (командой *File – New Form*), размеры и расположение на экране которой должны совпадать с первой. Свойство *Caption* установите равным «*Лекционный материал*» и сохраните форму командой *File – Save as...* в папку с программой.

• Переход с первой формы (*form1*) на вторую (*form2*) будет осуществляться посредством кнопок.

• Установите на первую форму (*form1*) три кнопки *SpeedButton* (стр. *Additional*) и настройте свойства компонентов в соответствии с таблицей:

| Название | Значения                                   |                                            |                                            |
|----------|--------------------------------------------|--------------------------------------------|--------------------------------------------|
| Name     | SpeedButton1                               | SpeedButton2                               | SpeedButton3                               |
| Caption  | О программе                                | Начать занятие                             | Выход                                      |
| Flat     | True                                       | True                                       | True                                       |
| Height   | 25                                         | 25                                         | 25                                         |
| Left     | 19                                         | 147                                        | 323                                        |
| Тор      | 138                                        | 138                                        | 138                                        |
| Width    | 121                                        | 169                                        | 97                                         |
| font     | Начертание:<br>жирный курсив<br>Размер: 14 | Начертание:<br>жирный курсив<br>Размер: 14 | Начертание:<br>жирный курсив<br>Размер: 14 |

• Для того чтобы нажатие на кнопки приводило к выполнению каких-нибудь действий нужно их запрограммировать.

• Для этого щелкните дважды по кнопке «Выход». В результате на экране появится окно редактора кода, в котором между служебными словами Begin и End следуют вписать следующий код программы:

void \_\_fastcall TForm1::SpeedButton3Click(TObject \*Sender)

- {
- Close();
- }

Запустите программу на выполнение и проверьте работу кнопки *«Выход»*.

• Теперь займёмся созданием перехода с одной формы на другую.

• Для этого вернитесь на первую форму и дважды щелкните мышью по кнопке «*Начать занятие*». И в открывшееся окно редактора кода вставьте следующий код:

### Form1->Hide(); // Скрываем первую форму Form2->Show(); // Показываем вторую форму

• Откройте теперь вторую форму. Создайте на ней кнопку выхода, аналогичную той, которую вы разместили на первой форме. В качестве кода, для выхода из программы, используйте оператор Application->Terminate();//закрывает программу.

• Запустите программу на выполнение. В момент запуска на экране появится следующее сообщение :

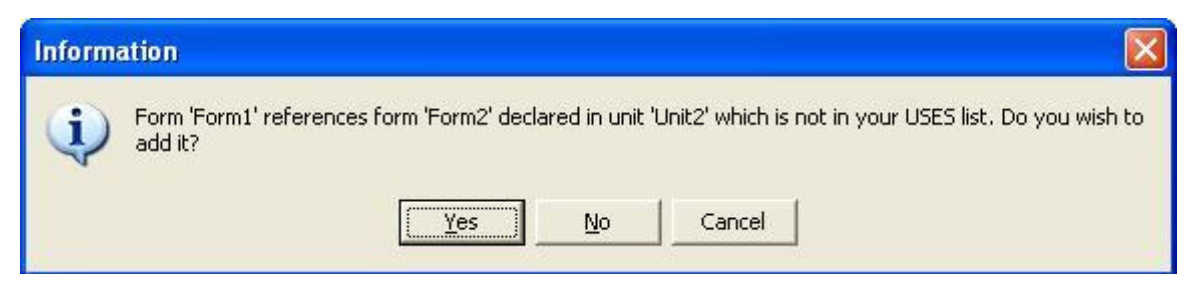

• Borlannd говорит о том, что две формы не связаны между собой с помощью раздела Uses и предлагает связать их. Нажмите на кнопку Yes и запустите программу еще раз и проверьте правильность работы кнопок.

• На первой форме осталась одна невостребованная кнопка «*О программе*». Создайте ещё одну форму (*form3*) и разместите на ней фоновое изображение, текст о себе и кнопку возврата к первому окну.

• Скопируйте в папку, содержащую вашу программу, папку Заготовки, которая расположена рядом с заданием.

• Установите на вторую форму компонент *Panel* (стр. *Standart*).

• Вырежьте кнопку *«Выход»* (*Ctrl+X*), выделите компонент *Panel* и вставьте из буфера кнопку (*Ctrl+V*).

• У панели установите следующие свойства: Align = alButtom, Color = clSkyBlue, Height = 30.

• Расположите кнопку «*Выход*» в правом углу панели и установите свойство Anchor следующим образом:

| Object Inspec | tor 🔀           |
|---------------|-----------------|
| SpeedButton1  | TSpeedButton 💌  |
| Properties Ev | rents           |
| Action        | ×               |
| AllowAllUp    | False           |
| EAnchors      | akTop,akRight   |
| akLeft        | False           |
| akTop         | True            |
| akRight       | True            |
| akBottom      | False           |
| BiDiMode      | bdLeftToRight 🔜 |
| Caption       | Выход           |

• Разместите на панель еще три кнопки SpeedButton и настройте свойства в соответствии с таблицей:

| Название | Значения     |              |              |
|----------|--------------|--------------|--------------|
| Name     | SpeedButton2 | SpeedButton3 | SpeedButton4 |
| Caption  | Вернуться    |              |              |

| Flat  | True | True                                                 |                      | True                                                           |
|-------|------|------------------------------------------------------|----------------------|----------------------------------------------------------------|
| Glyph |      | Загрузите ри<br>из<br>ARROW3L.BMP<br>папке Заготовки | исунок<br>файла<br>в | Загрузите рисунок из<br>файла ARROW3R.BMP в<br>папке Заготовки |

• Установите кнопку «*Вернуться*» в левом углу панели, а оставшиеся две кнопки около кнопки выход.

• Установите на форму следующие компоненты и настройте их свойства в соответствии с таблицей.

| Компонент         | Свойства                                                                                                    |
|-------------------|----------------------------------------------------------------------------------------------------|
|                   | Дважды щелкните по компоненту и в открывшемся окне с помощью кнопки «Add» откройте картинки из папки Заготовки в следующей последовательности: |
|                   | <ul> <li>Bookopen.bmp</li> </ul>                                                                                                    |
|                   | <ul> <li>Bookshut.bmp</li> </ul>                                                                                                    |
| ImageLis          | Ball_Glasses.bmp                                                                                                    |
| t<br>(стр. Win32) | Gray_Indicator.bmp                                                                                                    |
|                   | Align = alLeft                                                                                                    |
|                   | Color = clSkyBlue                                                                                                    |
|                   | AutoExpand = true                                                                                                    |
|                   | Дважды щелкните по компоненту и в открывшемся окне                                                                                             |
|                   | щелкните по кнопке «New Item» и внесите текст «Лекции».                                                                                        |
|                   | Затем щелкните по кнопке «New Subltem» и внесите текст                                                                                         |
|                   | лекция мет. треоования к технологии разраоотки                                                                                                 |
|                   | программ.<br>Лацее нажмите кнопку «New Item» и внесите текст Пекция                                                                            |
|                   | №2. Жизненный шикл ПС.                                                                                                    |
|                   | Аналогичным образом добавьте еще 3 пункта:                                                                                                    |
|                   | Лекция №3. Модульное программирование                                                                                                    |
|                   | Лекция №4. Структурное программирование                                                                                                    |
|                   | Лекция №5. Отладка и тестирование ПС                                                                                                    |
|                   | Затем выделите пункт Лекции, щелкните по кнопке «New                                                                                           |
|                   | Item» и внесите текст Лабораторные работы.                                                                                                    |
|                   | Затем щелкните по кнопке «New SubItem» и внесите текст                                                                                         |
| 2.                | Лабораторная работа №1. Щелкнув по кнопке «New Item»                                                                                           |
| TreeView          | добавьте пункт Лабораторная работа №2.                                                                                                    |
| (стр. Win32)      | После этого закройте окно с помощью кнопки «ОК».                                                                                               |
| + Splitter        | Align = alLeft                                                                                                    |

| (стр. Additional) | Beveled = True   |
|-------------------|------------------|
| 🔕 WebBro          |                  |
| wser              |                  |
| (стр. Internet)   | Align = alClient |

• Запустите программу на выполнение (*F9*) и проверьте, как работает содержание (компонент TreeView).

• Вернитесь в режим разработки и создайте обработчики событий для кнопок (двойным щелчком по кнопке).

• Для кнопки «*Вернуться*» напишите следующий код программы:

```
form2->Hide();
```

form1->Show();

• Для кнопки *SpeedButton3* напишите следующий код программы:

## \_\_try

{ CppWebBrowser1->GoBack();

```
}
```

\_\_\_except (EXCEPTION\_FLT\_DIVIDE\_BY\_ZERO) { Beep();} Для кнопки SpeedButton4 напишите следующий код программы:

## \_\_try

**CppWebBrowser1->GoForward();** 

# } \_\_except (EXCEPTION\_FLT\_DIVIDE\_BY\_ZERO) { Beep();}

Для компонента *TreeView* создайте обработчик события *OnClick* (на вкладке Events окна Object Inspector дважды щелкните по пустому полю в правом столбце рядом с текстом onClick) и внесите следующий код программы:

```
WideString Path,A;
A="Заготовки/";
Path=ExtractFilePath(Application->ExeName)+ A;
switch(TreeView1->Selected->AbsoluteIndex)
{
case 0:Path=Path+"Лекции.htm"; break;
case 1:Path=Path+"Лекция1.htm"; break;
case 2:Path=Path+" Лекция2.htm"; break;
```

```
case 3:Path=Path+" Лекция3.htm"; break;
case 4:Path=Path+" Лекция4.htm"; break;
case 5:Path=Path+" Лекция5.htm"; break;
case 6:Path=Path+"Лабораторные работы.htm";
case 7:Path=Path+"Лабораторная работа №1.htm";
}
CppWebBrowser1->Navigate(Path.c_bstr());
```

• Создайте для компонента *TreeView* обработчик события *onGetImageIndex* и внесите следующий код программы:

• В окне Object Inspector в выпадающем списке найдите *Form2*. Откройте вкладку Events, создайте обработчик события *OnCreate* (дважды щелкните напротив названия события) и внесите следующий код программы:

WideString Path,A; A="Загтовки/Лекции.htm"; Path=ExtractFilePath(Application->ExeName)+A; CppWebBrowser1->Navigate(Path.c\_bstr());

Запустите программу на выполнение и проверьте правильность работы. При нажатии пунктов меню в содержании должны открываться соответствующие документы, а переход между ними можно осуществлять с помощью кнопок SpeedButton3 и SpeedButton4.

### Практическая работа 2. Создание теста

### Уровень 1

Задание 1. После того как пользователь ознакомится с материалом, представленным обучающей программой, возникает необходимость в контроле полученных знаний. Формой контроля в нашей программе будет являться *тестирование*. Программа должна выводить на экран монитора

вопрос, а пользователь должен будет выбрать правильный ответ из представленных. Выбор будет осуществляться при помощи **переключателей** или как их ещё называют кнопок выбора (радио-кнопок).

• Создайте четвертую форму.

• Создайте следующий интерфейс пользователя (рис.ниже). Необходимо установить три компонента RadioGroup и две кнопки.

| Текст первого вопроса | Пекст второго вопроса | Текст третьего вопроса |
|-----------------------|-----------------------|------------------------|
| С Вариант 1           | С Вариант 1           | С Вариант 1            |
| 🔿 Вариант 2           | С Вариант 2           | С Вариант 2            |
| 🔿 Вариант 3           | С Вариант 3           | С Вариант 3            |
| 🗅 Вариант 4           | 🔿 Вариант 4           | С Вариант 4            |
| 324041175 2007400     |                       |                        |

Рисунок 1. Интерфейс четвертой формы

Код для кнопки «Повторить материал»

```
void __fastcall TForm1::SpeedButton3Click(TObject *Sender)
{
Form4->Hide();
form2->Show();
}
```

### Уровень 2

Задание 2. Доработайте программу, что бы тестовые вопросы будут храниться в константном массиве и по мере необходимости загружаться в RadioGroup. Например, массив можно описать в разделе описания глобальных переменных так:

```
String vopros[3][5]=
{
    {"Bonpoc1", "Bapuahm1", "Bapuahm2", "Bapuahm3", "0"},
    {"Bonpoc2", "Bapuahm1", "Bapuahm2", "Bapuahm3", "1"},
    {"Bonpoc3", "Bapuahm1", "Bapuahm2", "Bapuahm3", "2"}
};
```

Перемещаться по вопросам можно будет с помощью кнопок «Назад» и «Далее».

Форма для тестирования будет выглядеть следующим образом:

| Гекст первого вопроса |  |
|-----------------------|--|
| 🤆 Вариант 1           |  |
| 🔿 Вариант 2           |  |
| 🔿 Вариант З           |  |
| С Вариант 4           |  |

Первый вопрос можно загрузить в событии формы onCreate.

```
int i; v=0; s=0;
{ RadioGroup1->Caption=vopros[0][0];
for (i=1; i<=3; i++) RadioGroup1->Items->Values[i-1]=vopros[0][i];
```

В событие On Click кнопки Далее включаем:

int i; float ocenka;

```
if (RadioGroup1->ItemIndex!=StrToInt(vopros [v][4])) ShowMessage("Вы
ошиблись");
     else {s=s+1; ShowMessage("Вы ответили правильно");}
     v + +;
     if (v>(3-1)) {
           ShowMessage("Вы ответили на все вопросы");
           ocenka=s*100/3; Label1->Caption=FloatToStr(ocenka)+"%";
           if ((ocenka <= 100) && (ocenka > 90)) {ShowMessage("Baua
оценка: 5");return;}
           if ((ocenka<=90) && (ocenka>80)) {ShowMessage("Bawa оценка:
4"):return:}
           if ((ocenka<=80) && (ocenka>70)) {ShowMessage("Bawa oценка:
3");return;}
           if ((ocenka<=70) && (ocenka>0)) {ShowMessage("Baшa оценка:
2");return;}
           return;
     RadioGroup1->Caption=vopros[v][0];
```

for (i=1; i<=3; i++) RadioGroup1->Items->Values[i-1]=vopros[v][i];

В событие кнопки «Закончить тестирование»:

Application->Terminate();

#### Заключение

1. Таким образом, применение в практике преподавания рассмотренной разработки способствует повышению интеллектуальной активности студентов, развитию логического мышления, а следовательно, и эффективности занятия. Даже самые пассивные студенты включаются в активную деятельность, у них наблюдается развитие навыков оригинального мышления, творческого подхода к решаемым проблемам.

2. В результате выполнения практической работы у обучающихся должны быть сформированы профессиональные компетенции:

спецификаций Выполнять разработку отдельных компонент. Осуществлять разработку кода программного продукта на основе готовых спецификаций на уровне модуля. Выполнять отладку программных модулей с использованием специализированных программных средств. Выполнять тестирование программных модулей. Осуществлять оптимизацию программного кода модуля. Разрабатывать компоненты проектной и графических технической документации с использованием языков спецификаций.

### Учебно-методическое обеспечение

### Список используемых источников

### Основные источники:

1. Мартынов Н.Н. Программирование для Windows на C/C++. В двух томах. – М.: Издательство Бином, 2013 г. – 528 с.: ил.

2. Архангельский А.Я. Программирование с C++ Builder . 7-е изд. – М.: ООО «Бином-Пресс», 2011 г. – 896 с.: ил.

3. Пахомов Б.И. С/С++ и Visual С++ 2012 для начинающих. – СПб.: БХВ-Петербург, 2013 г. – 512 с.: ил.

### Дополнительные источники:

1. Культин Н. Б. С++ Builder в задачах и примерах.СПб.: БХВ, 2012, 336 с.

2. Культин Н. Б. Самоучитель С++ Builder. - СПб.: БХВ, 2013, 320 с.

### Ресурсы сети Internet:

- <u>http://www.gmail.com</u> мультипортал (дата обращения 10.12.2015)
- <u>http://claw.ru</u> образовательный портал(дата обращения 10.12.2015)
- <u>http://ru.wikipedia.org</u> свободная энциклопедия(дата обращения

10.12.2015)

• <u>http://www.intuit.ru</u> – интернет университет информационных технологий(дата обращения 10.12.2015)

• <u>http://units.miem/edu/ru/karpov</u> - В.Э. Карпов Об оформлении программной документации (дата обращения 10.12.2015)

• <u>http://citforum.ru/database/case/glava5\_6\_2.shtml</u> - А.М. Вендров Средства документирования(дата обращения 10.12.2015)

• <u>http://window.edu.ru/win(10.12.2015)dow\_catalog/pdf2txt?p\_id=13984&</u> <u>p\_page=1 -</u> Сивохин А.В., Барыкина Е.В., Петелин К.С., Российский государственный университет инновационных технологий и предпринимательства Пензенский филиал 2006. Высокоуровневые методы информатики и программирования(дата обращения 10.12.2015)

• <u>http://aco.ifmo.ru/el\_books/applied\_programming/</u> - ссылка на уроки по языку программирования C++(дата обращения 10.12.2015)

• <u>http://rutracker.org/forum/viewtopic.php?t=2746375</u> – аудиолекции по языку программирования C++( дата обращения 10.12.2015)

<u>http://www.wmz-portal.ru/page-id-39.html</u> - форум программистов

• <u>http://aco.ifmo.ru/el\_books/applied\_programming/</u> - конспекты лекций по прикладному программированию(дата обращения 10.12.2015)

• <u>http://cplus-plus.ru/video-tutorials-on-c/</u> - книги, содержащие

теоретический материал и практические советы по написанию программного кода

• <u>http://www.bcbdev.ru</u> – сайт, посвященный основным вопросам программирования в среде C++ Builder. (дата обращения 10.12.2015)